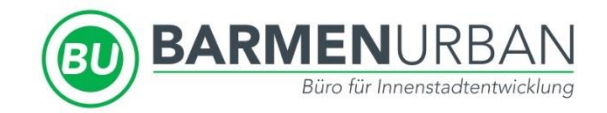

# Zoom-Anleitung

Für die Teilnahme an der Veranstaltung "Wohnen und Vermieten in der Barmer Innenstadt" am Freitag, den 10.06.2022 um 13:30 Uhr

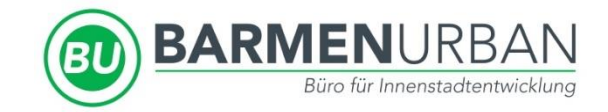

## Schritt 1: Download der Zoom-App

- Öffnen Sie den Link: <u>https://zoom.us/download</u>
- Klicken Sie auf "Download" und warten Sie.

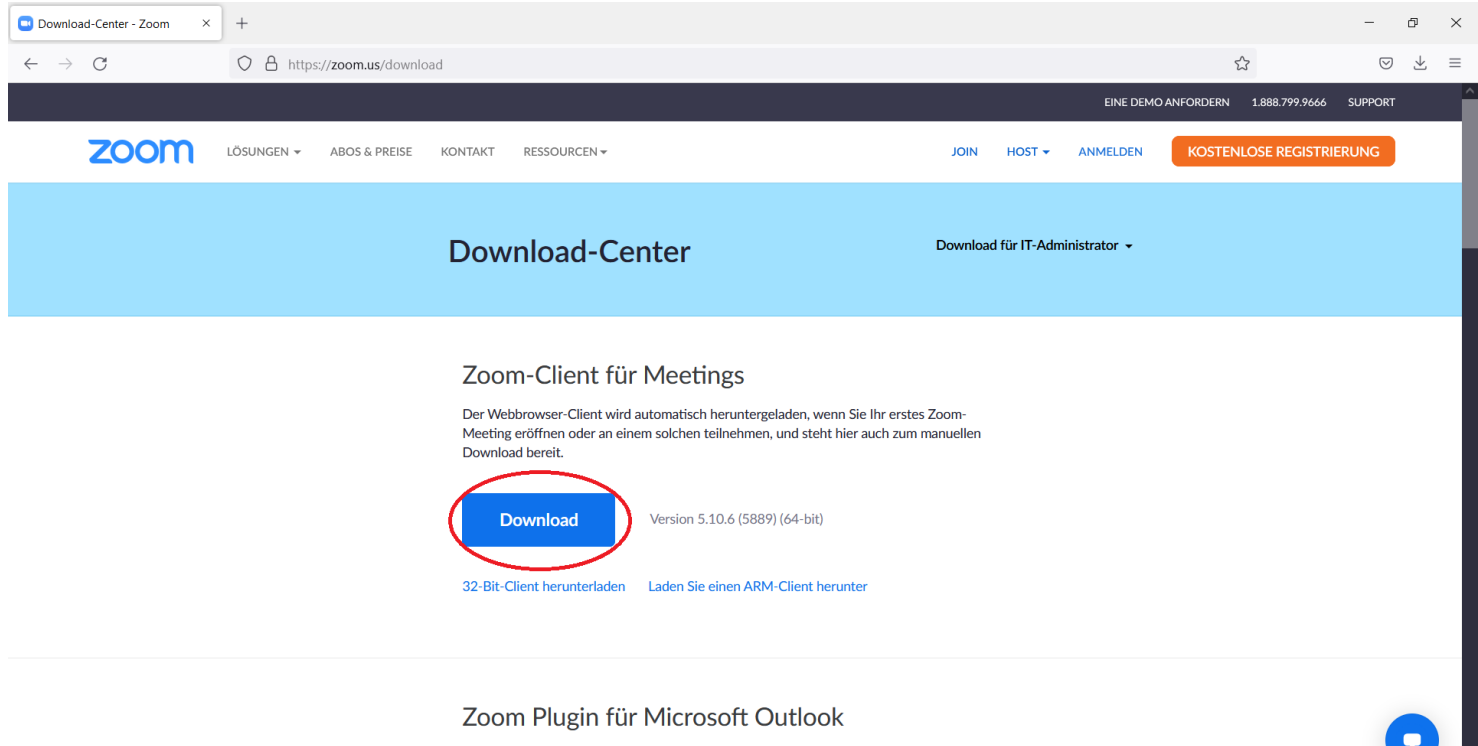

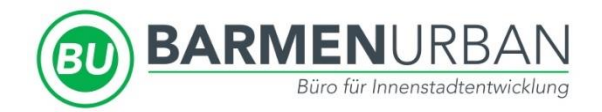

- Klicken Sie oben rechts auf den Pfeil und anschließend auf die heruntergeladene Datei.
- Zoom wird sich von allein installieren, ggf. müssen Sie zustimmen das Änderungen an Ihrem Computer vorgenommen werden. Diese betreffen aber lediglich Zoom.
- Klicken Sie anschließend auf "Erledigt", um die Installation zu beenden.

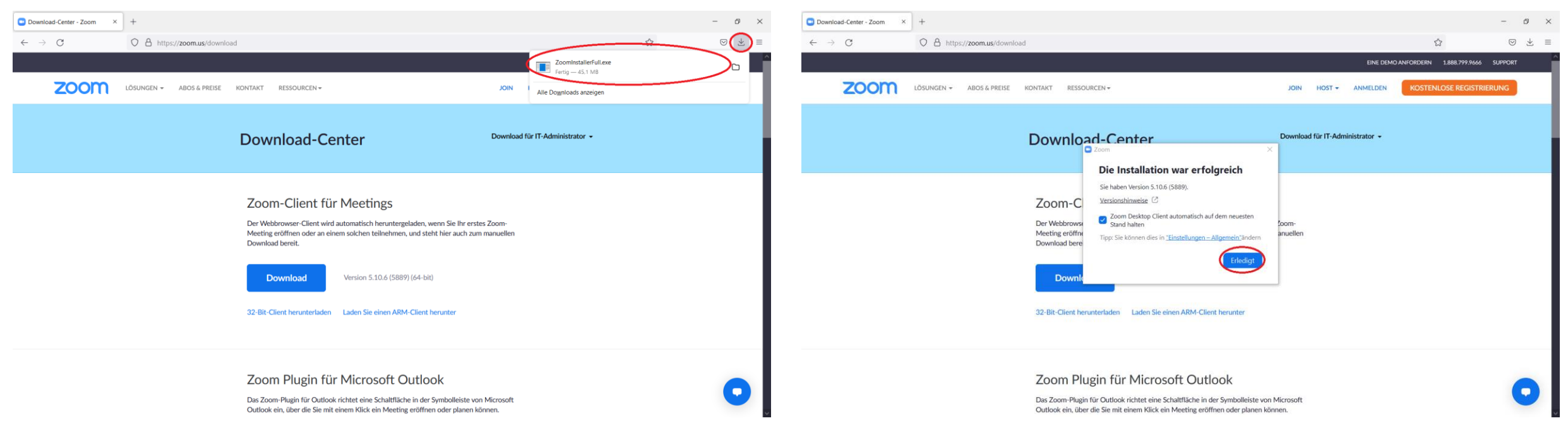

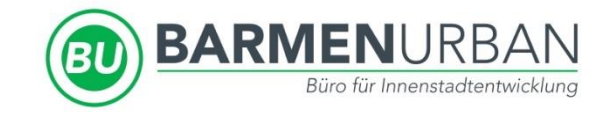

## Schritt 2: Dem Meeting beitreten

- Auf unserer Website unter der Rubrik "(Wohn-)Gebäude) finden Sie alle Informationen zur Veranstaltung: <u>https://www.barmen-urban.de/gebaeudeerneuerung/</u>
- Nutzen Sie den Link oder den QR-Code, um dem Meeting beizutreten.

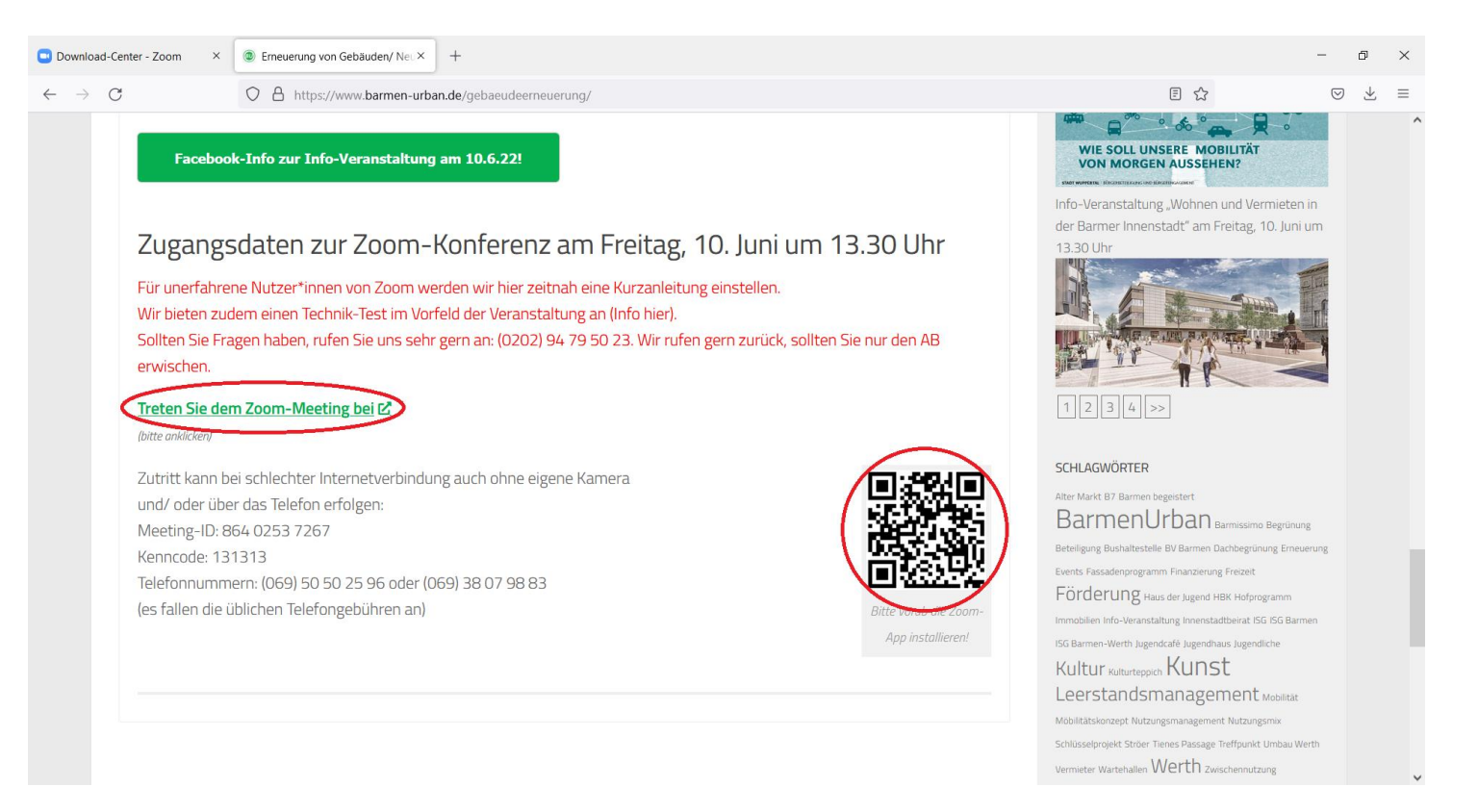

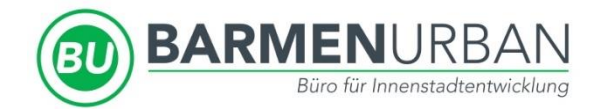

• Sollten Sie nicht automatisch zu Ihrer App weitergeleitet werden, klicken Sie bitte auf "Meeting eröffnen".

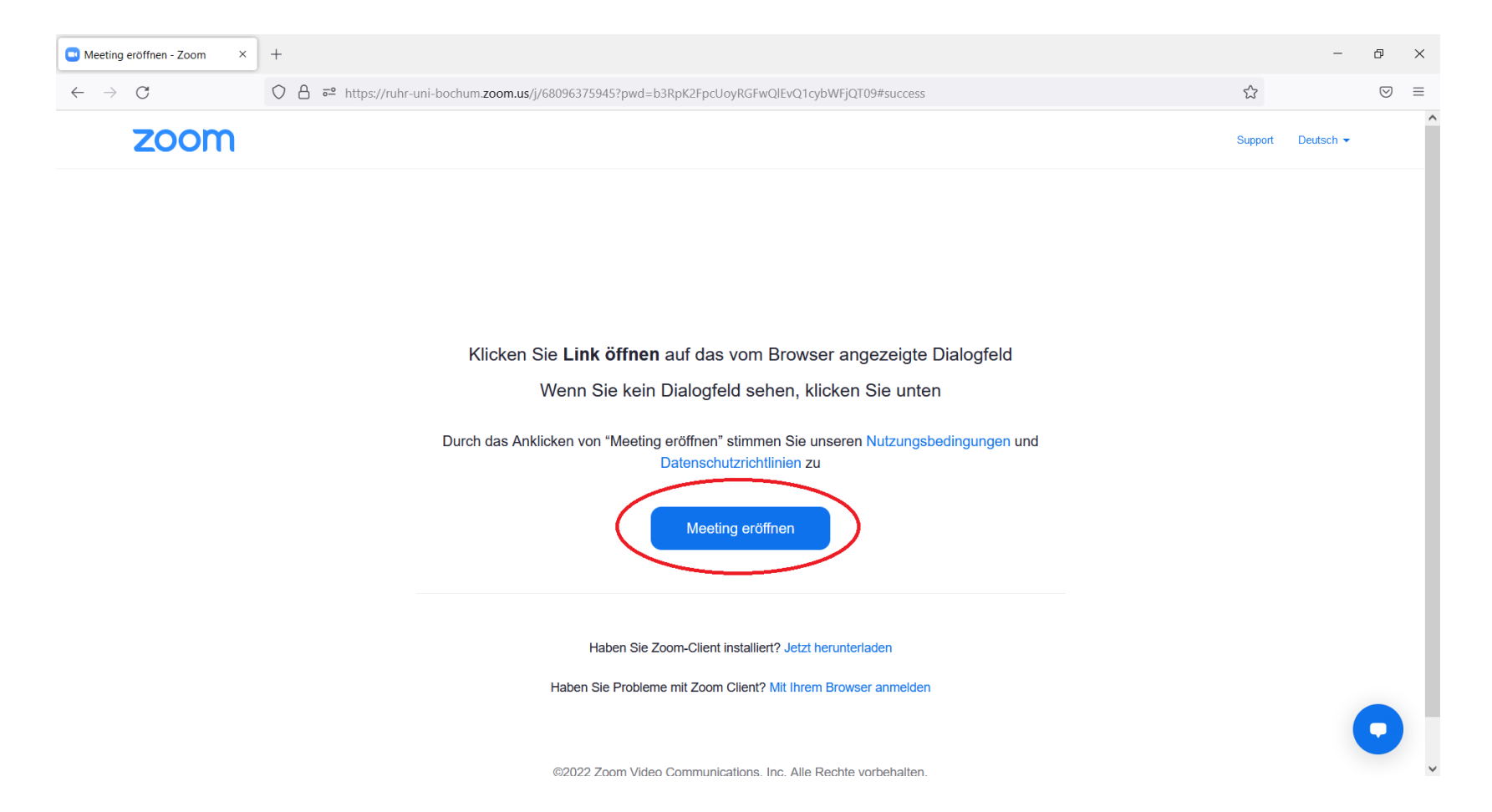

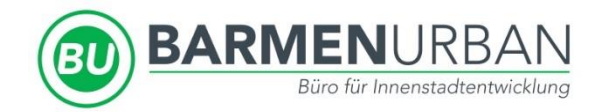

- Geben Sie dann Ihren Namen ein.
- Anschließend können Sie auf "Am Meeting teilnehmen" klicken.

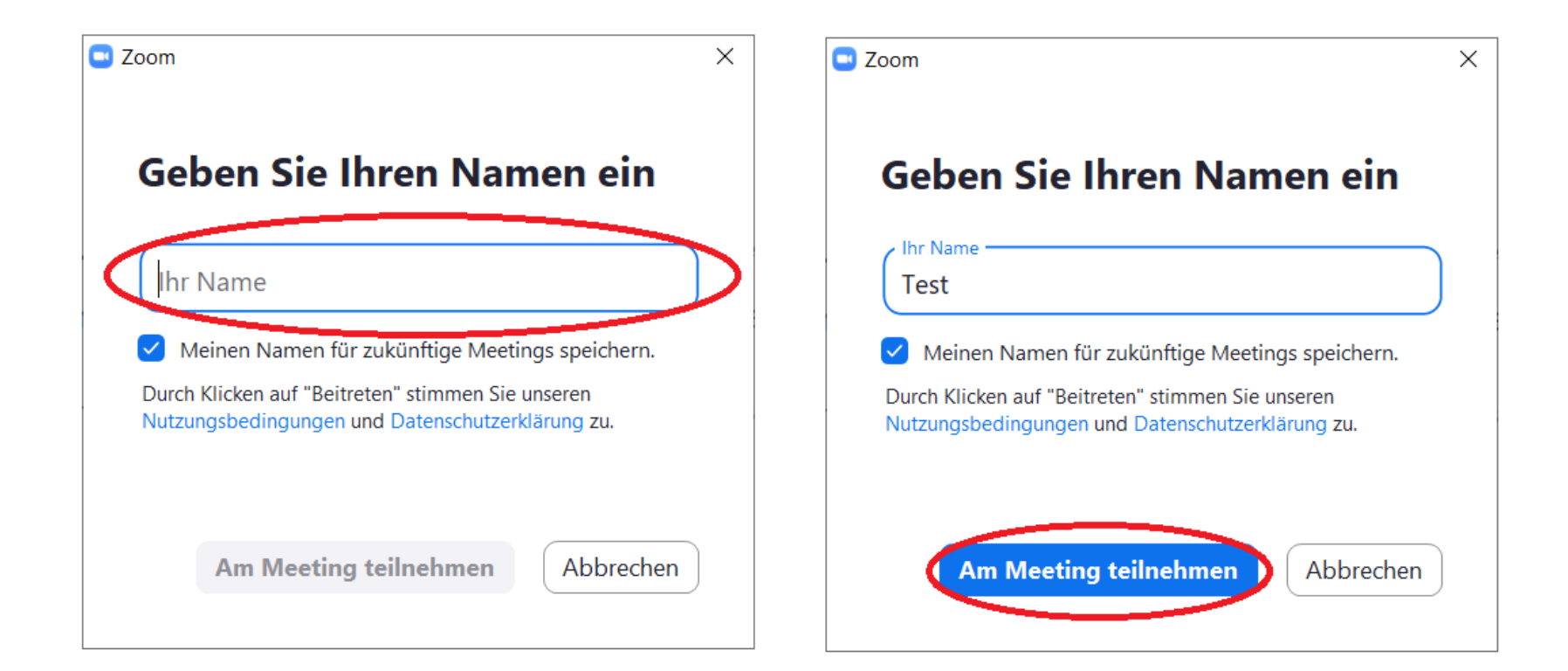

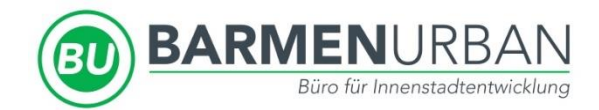

• Ggf. befinden Sie sich zunächst in einem Warteraum. Bitte gedulden Sie sich kurz bis wir Sie in das Meeting eintreten lassen.

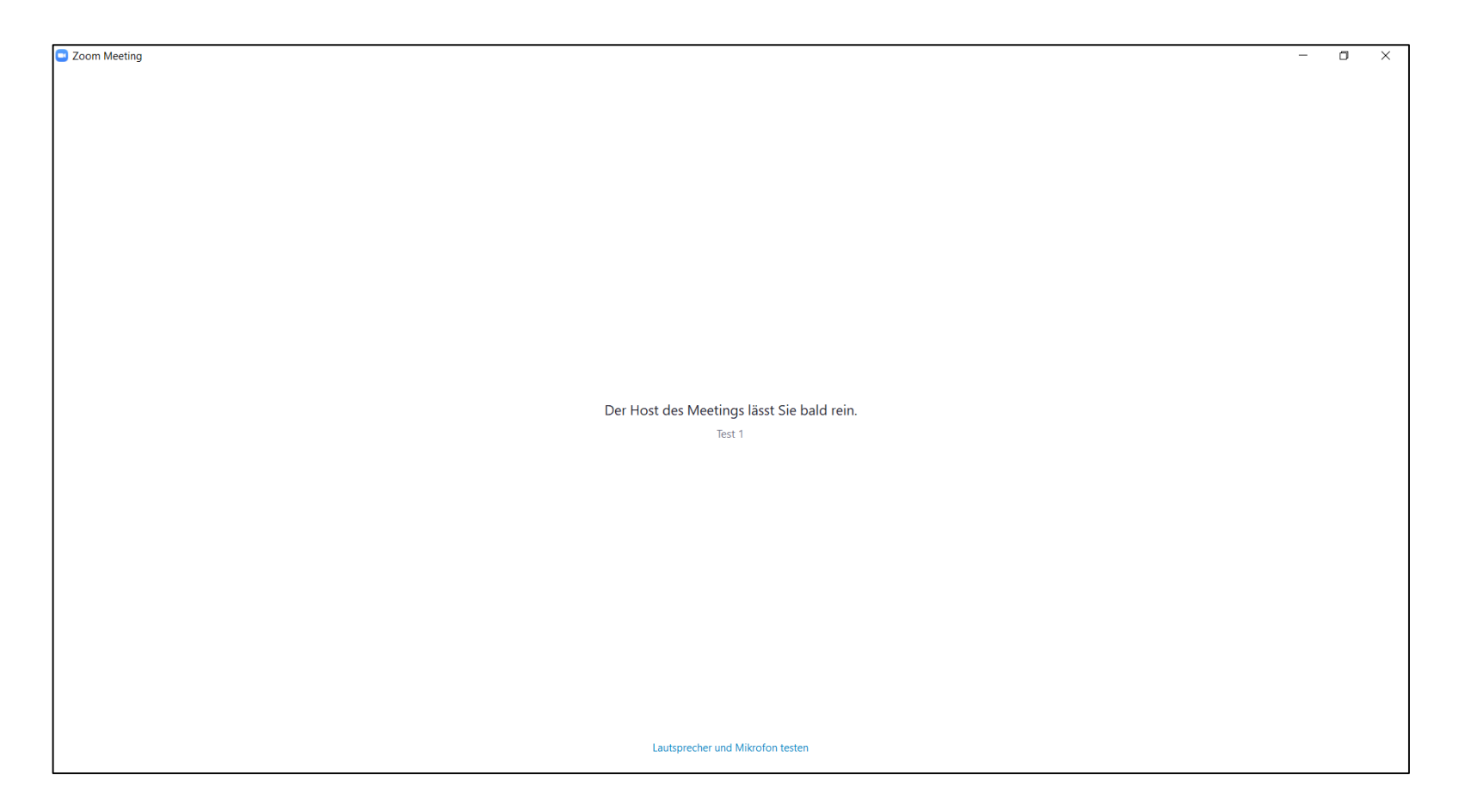

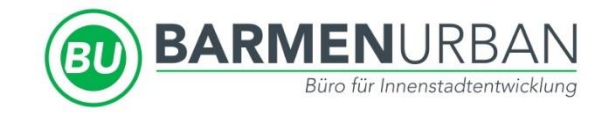

## Schritt 3: Allgemeine Einstellungen

• Sie befinden sich nun im Meeting. Bitte klicken Sie zunächst auf "Mit Computeraudio teilnehmen", damit Sie die anderen Teilnehmer\*innen hören und auch Sie gehört werden können.

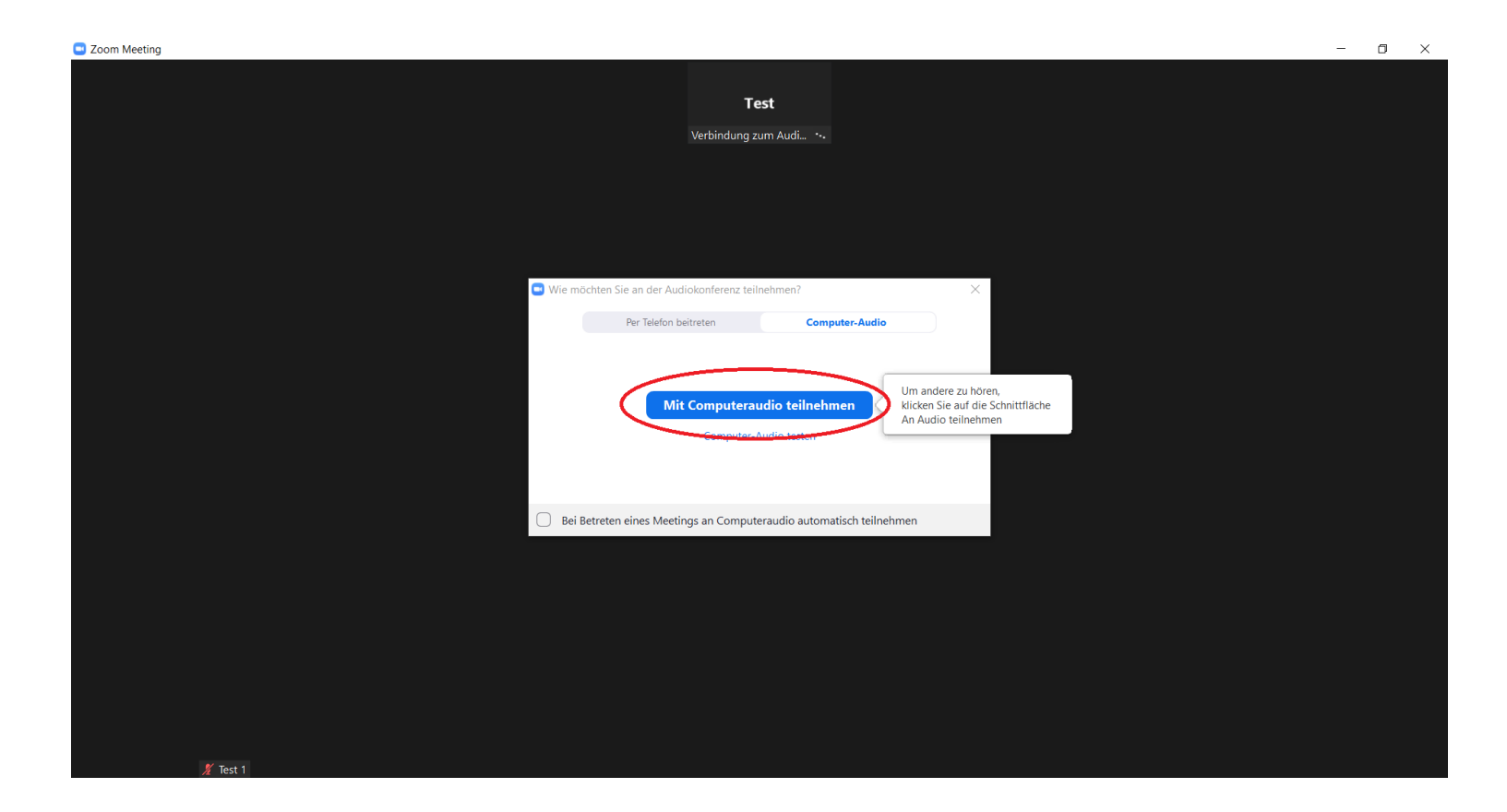

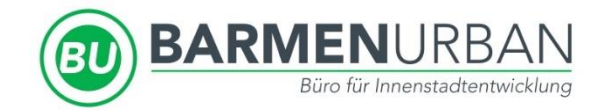

• In der Leiste unten links können Sie ihre Audio- und Video-Einstellungen verwalten. Durch einfaches klicken können Sie ihr Audio oder Video jeweils an- oder ausschalten.

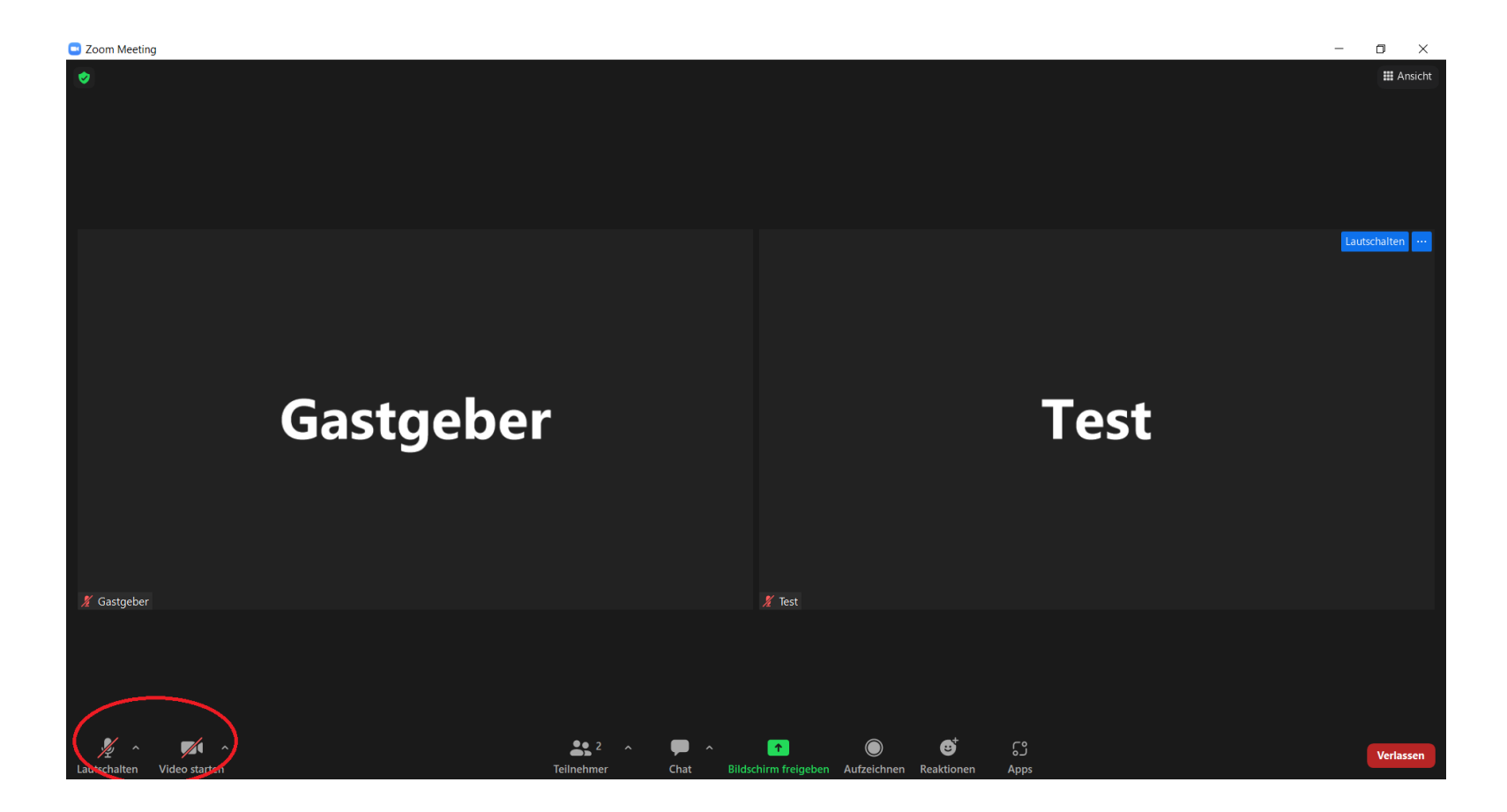

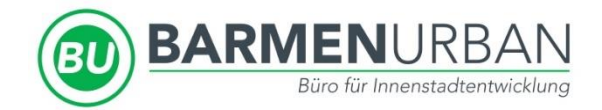

- Wenn Sie auf "Teilnehmer" oder "Chat" klicken öffnet sich jeweils ein Fenster auf der rechten Seite.
- Durch ein erneutes Klicken auf "Teilnehmer" oder "Chat" schließt sich das jeweilige Fenster wieder.

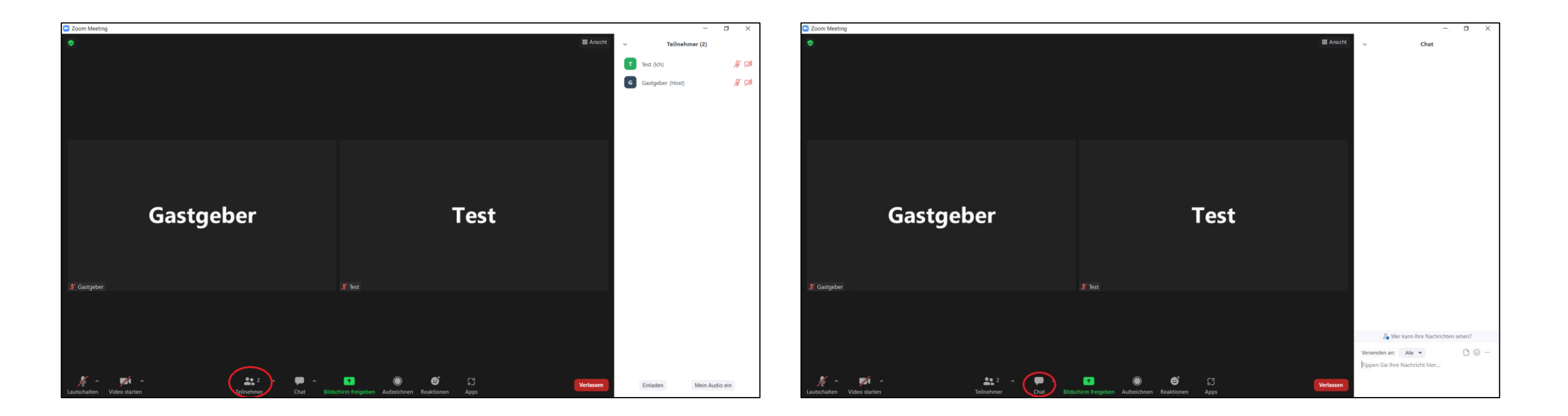

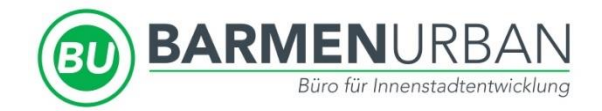

- Möchten Sie sich an einer Diskussion beteiligen oder haben Sie Rückfragen? Bitte klicken Sie auf "Reaktionen" und anschließend auf "Hand heben". So können Sie sich melden.
- Um die Hand wieder zu senken klicken Sie bitte erneut auf "Reaktionen" und anschließend auf "Hand senken".

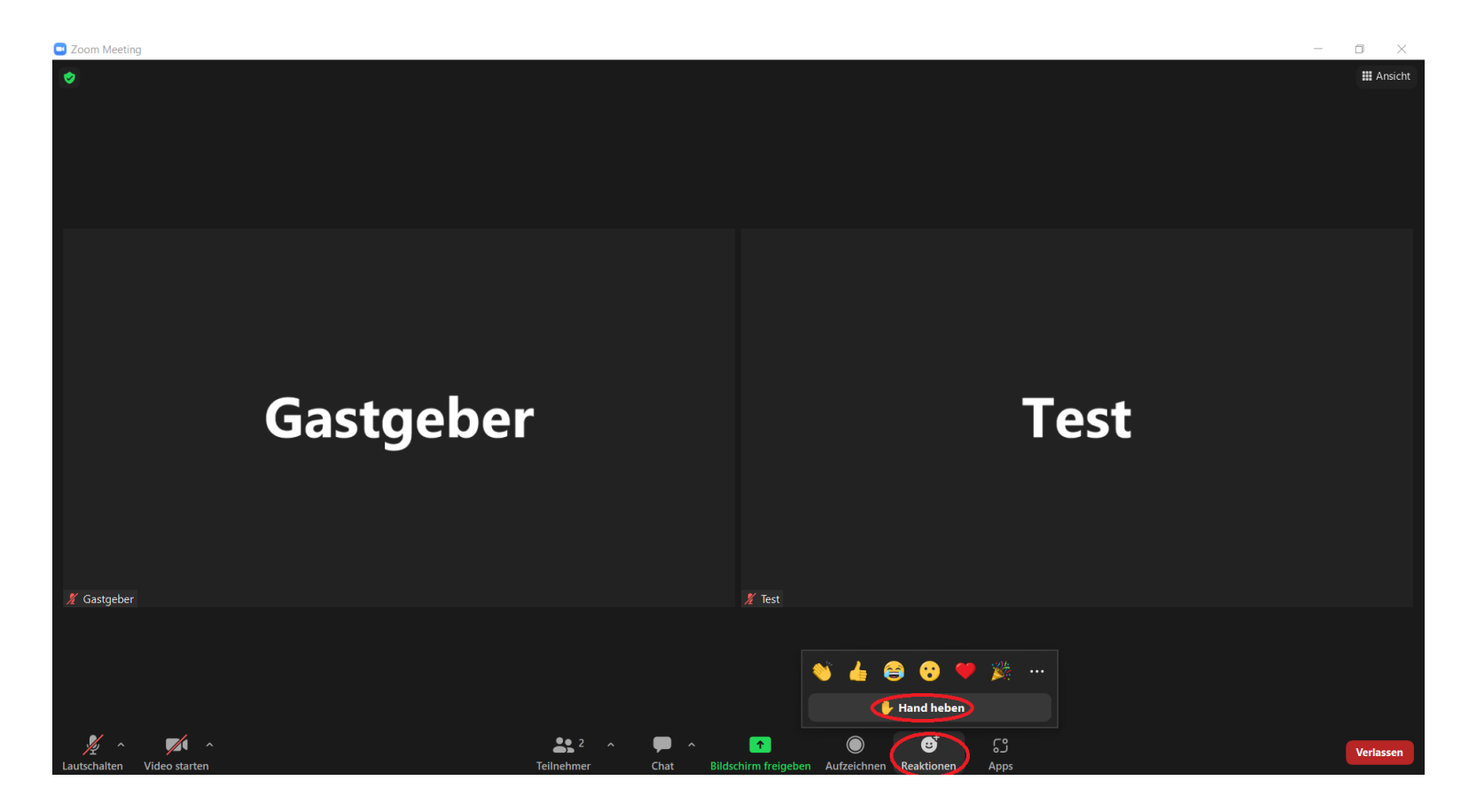

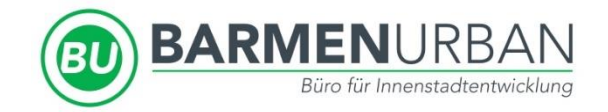

#### Schritt 4: Konferenzräume

- Im Anschluss an die Veranstaltung bekommen Sie die Möglichkeit verschiedenen Konferenzräumen beizutreten, um an weiterführenden Gesprächen teilzunehmen.
- Sobald die Konferenzräume von dem Moderator erstellt wurden, erscheint das Feld "Konferenzräume" (alternativ: "Breakout Rooms") unten in der Leiste.
- Sie haben die Möglichkeit selbst in die Konferenzräume einzutreten, die Sie interessieren und zwischen den Räumen zu wechseln. Klicken Sie dazu bitte auf das Feld.

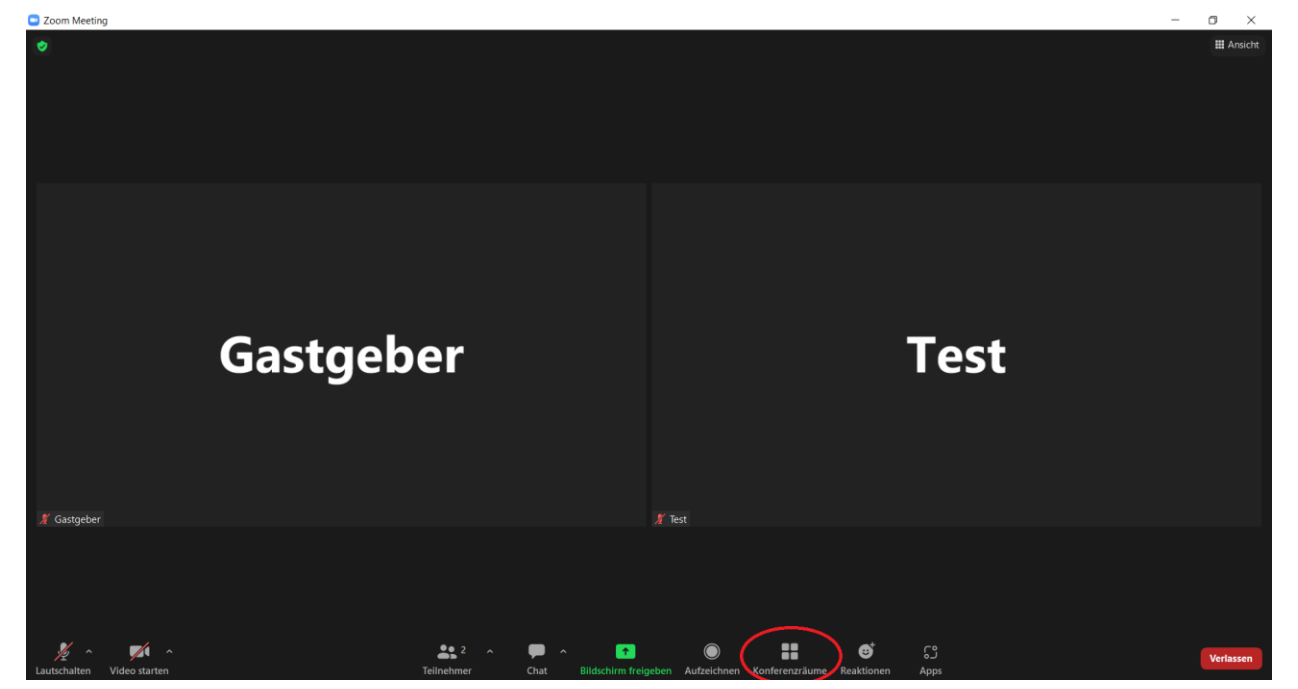

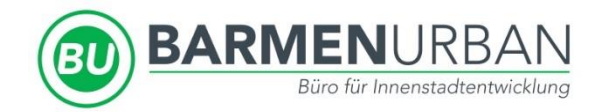

- Es öffnet sich ein weiteres Fenster. Dort können Sie die verschiedenen Räume und Ihre Themen sehen.
- Klicken Sie bei Ihrem gewünschten Raum auf "Beitreten" und bestätigen Sie mit "Ja".

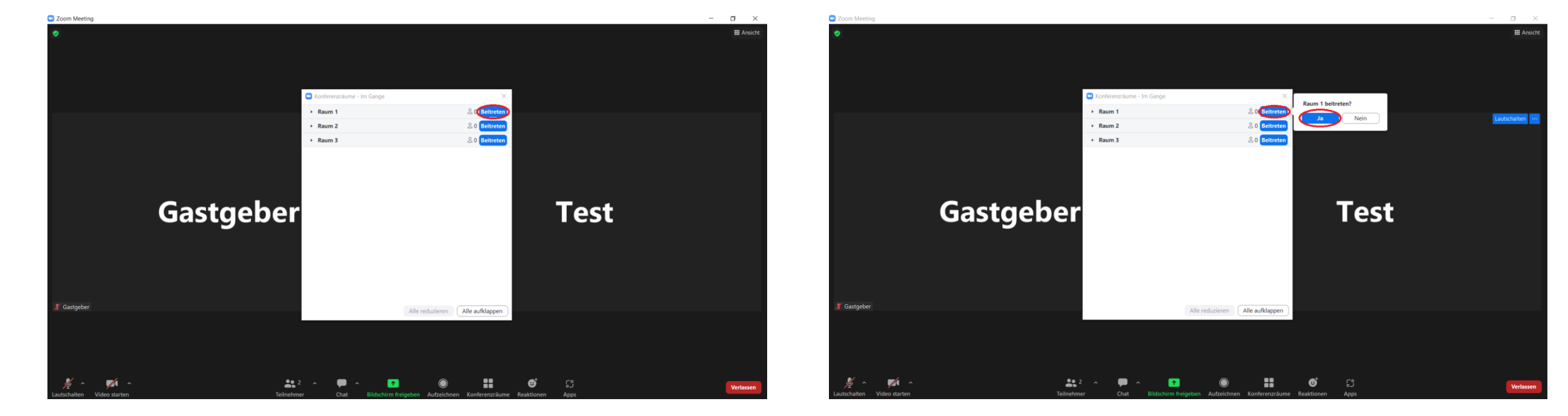

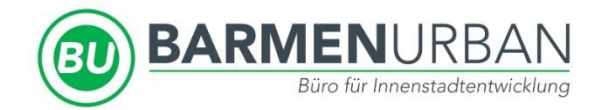

• Sie befinden sich nun im Konferenzraum. Die Bedienung ist die Selbe, wie im Hauptraum.

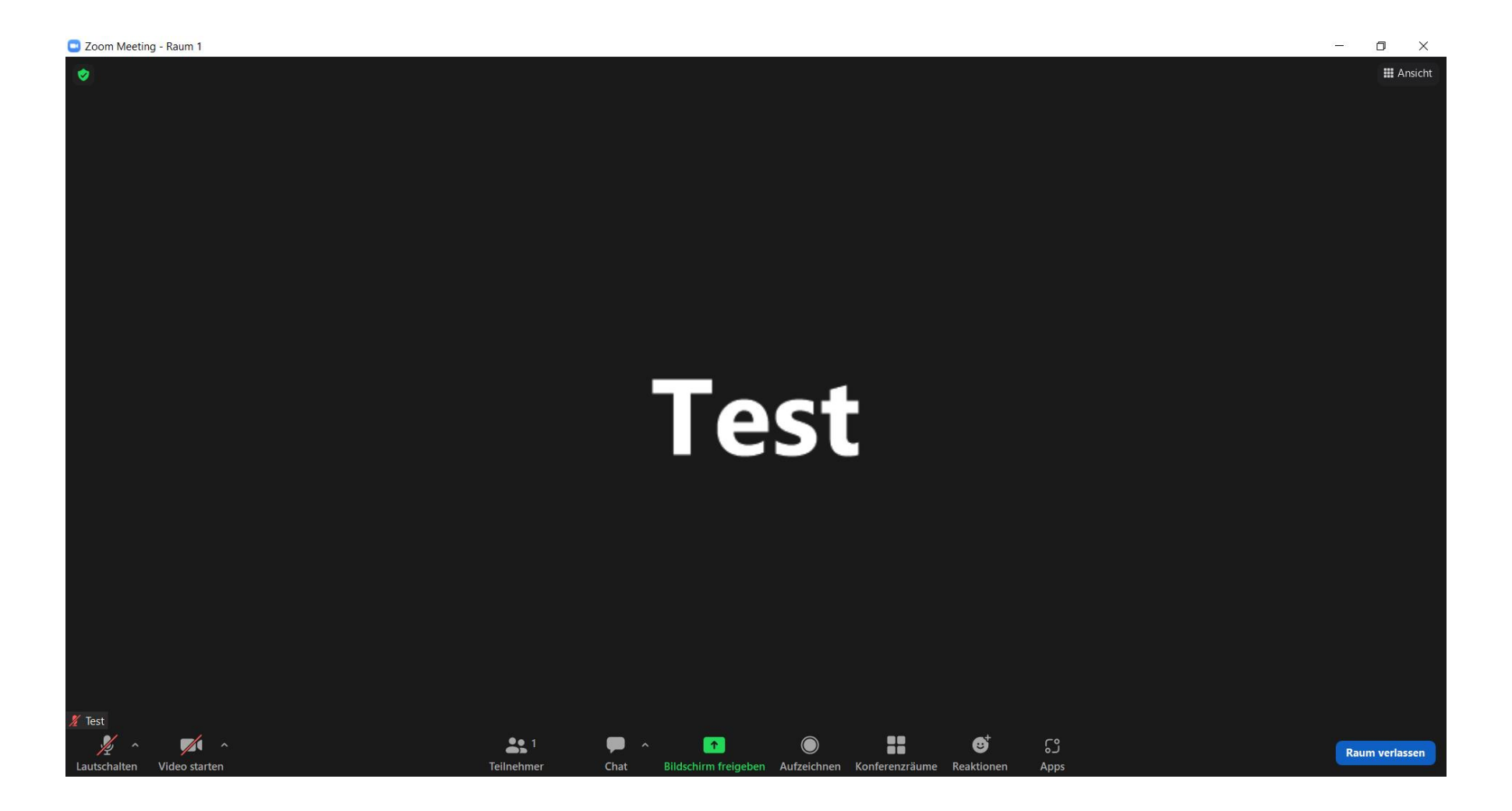

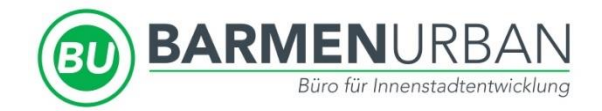

- Um den Raum zu wechseln klicken Sie erneut auf "Konferenzräume" und anschließend auf "Konferenzraum wählen".
- Es erscheint wieder ein neues Fenster. Sie können die anderen Räume und die jeweiligen Teilnehmer\*innen sehen.
- Sie können nach dem gleichen Schema einem der anderen Räume beitreten.

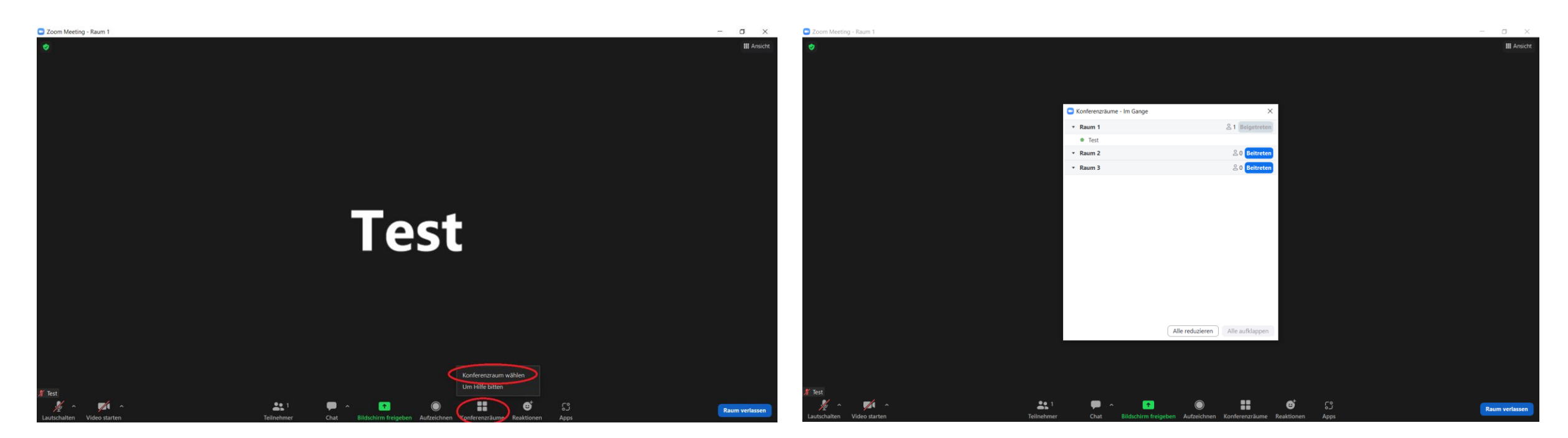

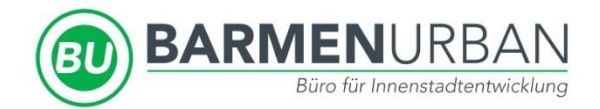

• Wenn Sie die Konferenzräume verlassen möchten klicken Sie auf "Raum verlassen" und anschließend auf "Konferenzraum verlassen". Sie kehren dann zurück in den Hauptraum.

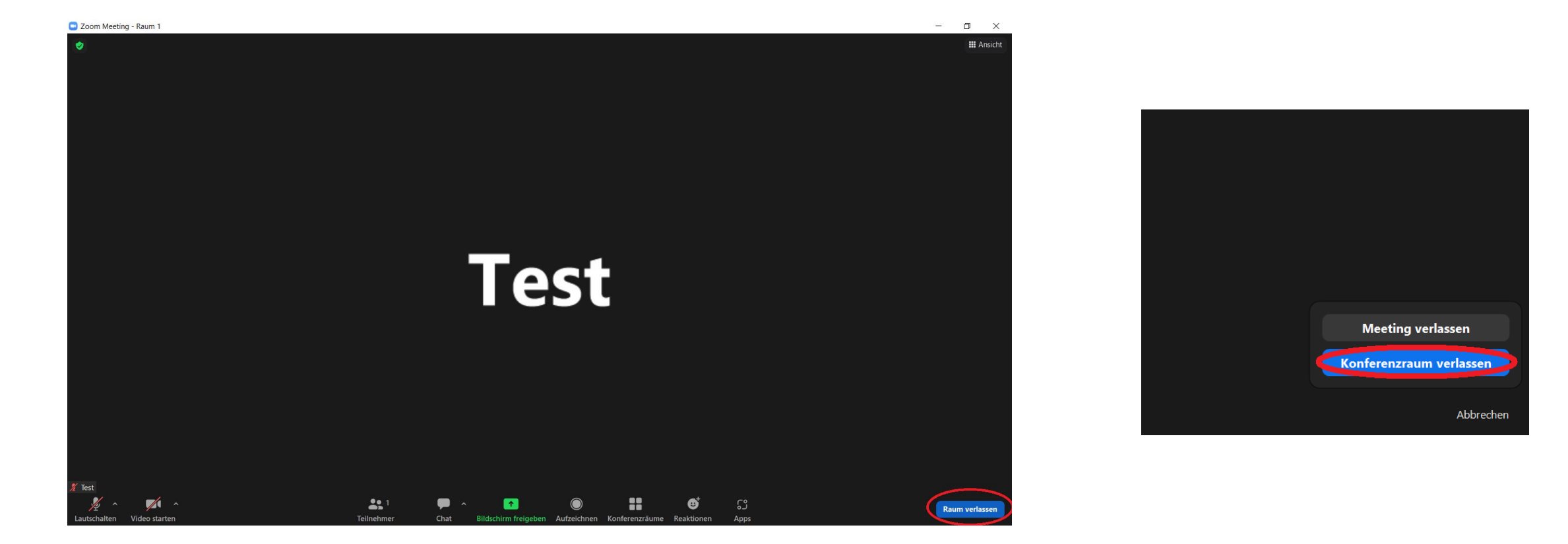

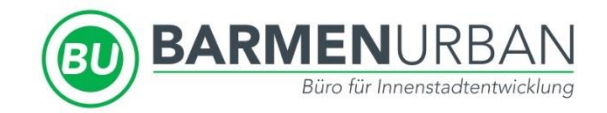

#### Schritt 5: Meeting verlassen

- Wenn Sie sich im Hauptraum befinden und das Meeting verlassen möchten klicken Sie bitte auf "Verlassen" und anschließend auf "Meeting verlassen".
- Alternativ können Sie, sollten Sie sich noch in einem Konferenzraum befinden, auf "Konferenzraum verlassen" und anschließend auf "Meeting verlassen" klicken (siehe S. 16).

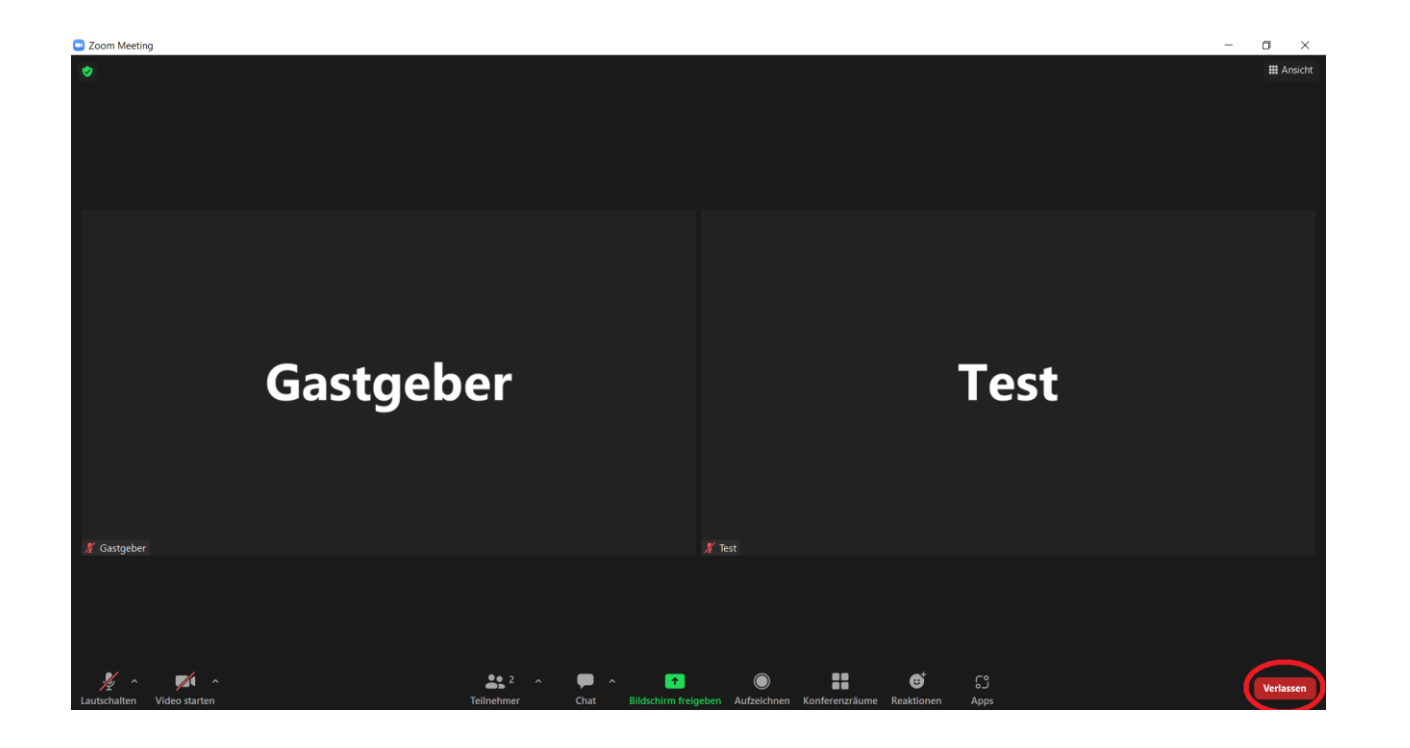

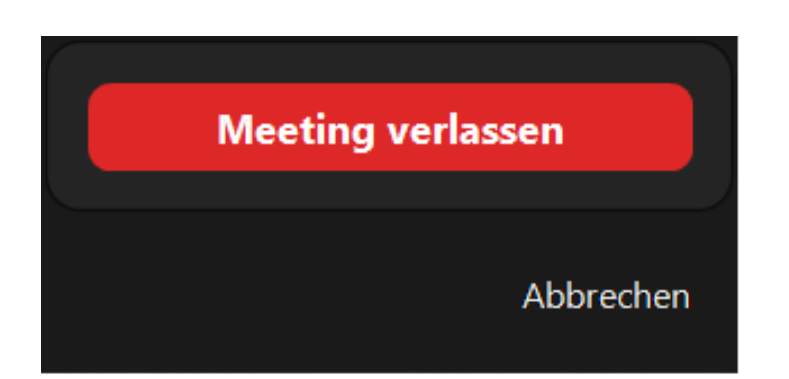

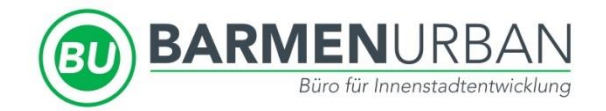

# Probleme während der Veranstaltung?

Für den Fall von technischen Schwierigkeiten während der Veranstaltung wird ein technischer Support zur Verfügung stehen.

Melden Sie sich dazu bitte bei BarmenUrban. Telefon: ...